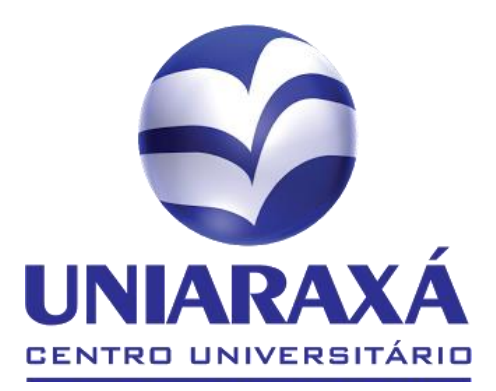

# MANUAL RESABILITAB POP-UP

# CENTRO UNIVERSITÁRIO DO PLANALTO DE ABAXÁ

# Procedimento para desabilitar pop-up Google Chrome/ Internet Explorer/ Mozilla

### **Google Chrome:**

Click sobre o botão apontado na figura a seguir:

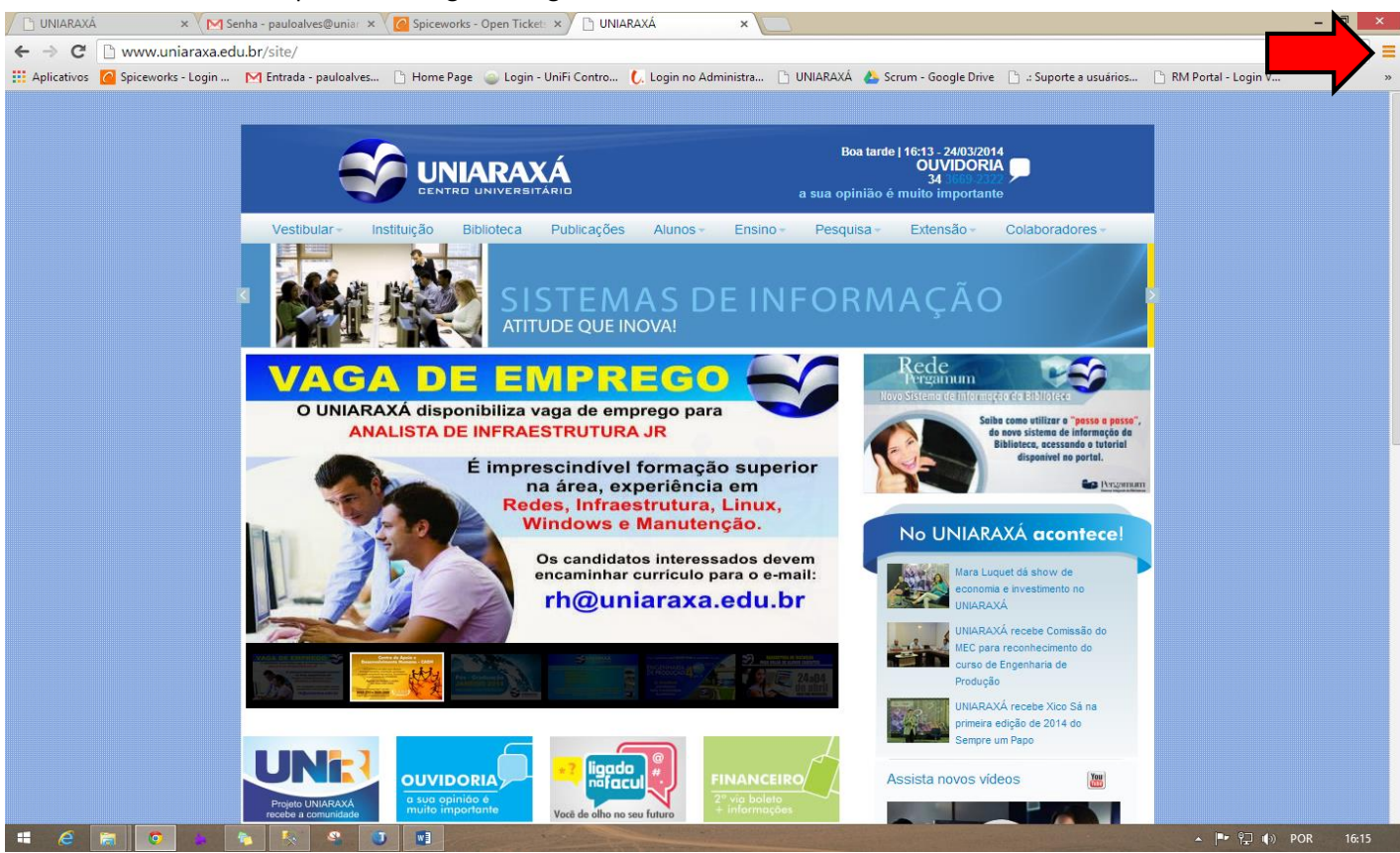

Em Seguida clique sobre o botão configurações como mostra a figura a seguir:

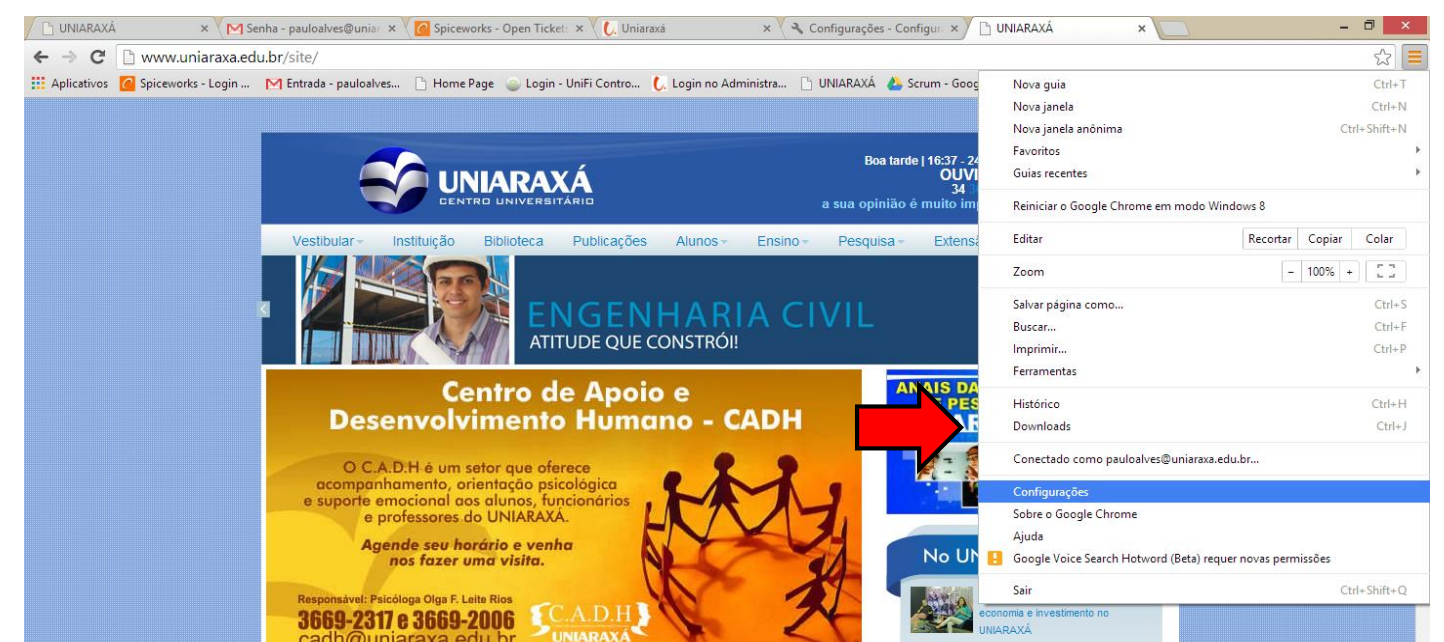

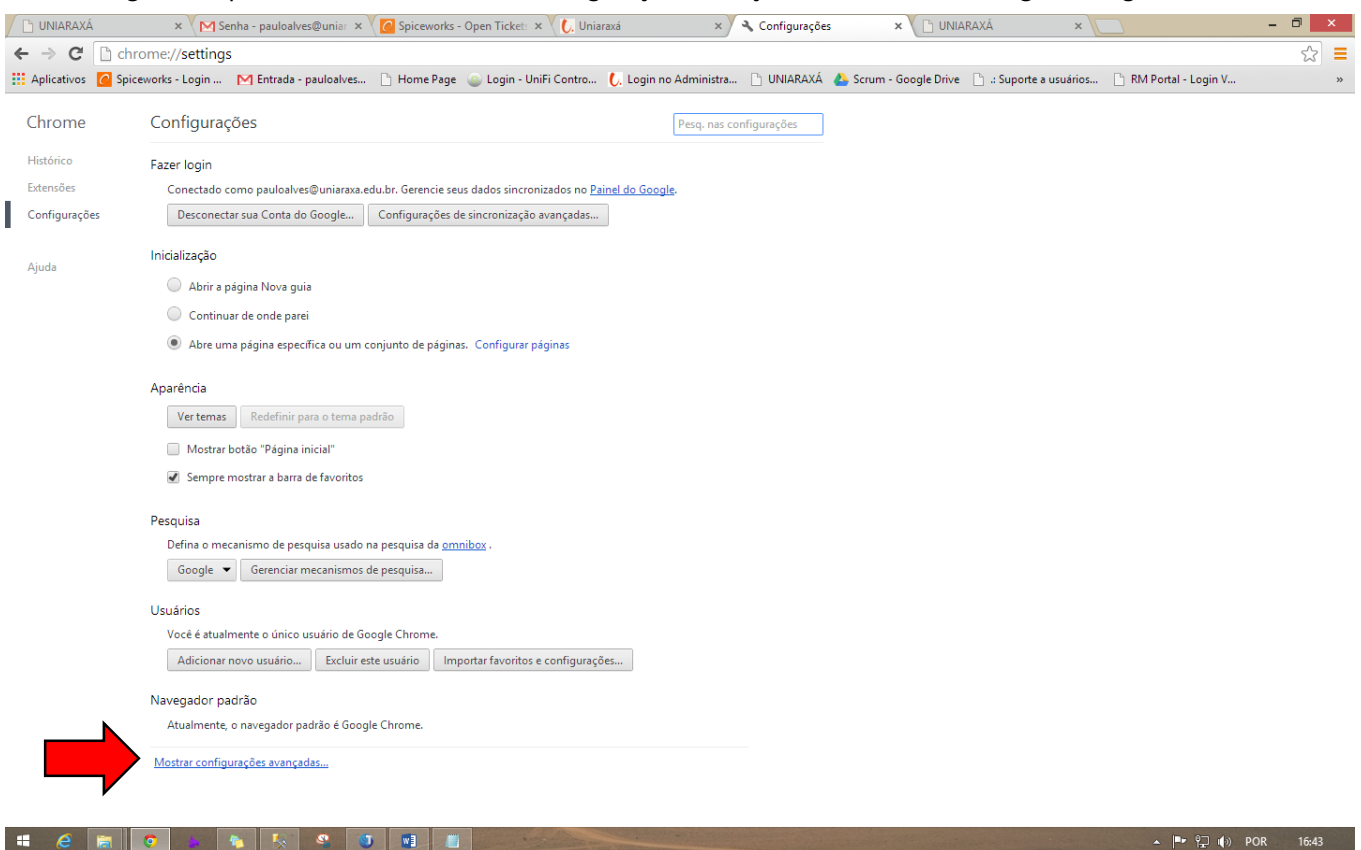

#### Em Seguida clique sobre o botão mostrar configurações avançadas, como mostra a figura a seguir:

#### Em seguida clique sobre o botão Configuração de conteúdo..., como mostra a figura a seguir.

| 🗋 UNIARAXÁ           | x 🔪 Senha - pauloalves@unia: x 🏹 🙆 Spiceworks - Open Ticke: x 🔪 🗅 UNIARAXÁ x X 🔦 Configurações x 📃                                                                               | - 🗆 🗙   |
|----------------------|----------------------------------------------------------------------------------------------------|---------|
| ← → C □ chr          | arome://settings                                                                                                    | ☆ =     |
| 🔛 Aplicativos 🕜 Spic | iceworks - Login 🕅 Entrada - pauloalves 🕒 Home Page 🥥 Login - UniFi Contro 🛴 Login no Administra 🗅 UNIARAXÁ 🝐 Scrum - Google Drive 🗋 .: Suporte a usuários 🗅 RM Portal - Login V | »       |
| Chrome               | Configurações Pesq. nas configurações                                                                                                    |         |
| Histórico            | Esseriori                                                                                                    |         |
| Extensões            | Concetado como pauloalves@uniaraxa.edu.br. Gerencie seus dados sincronizados no Paínel do Google.                                                                                |         |
| Configurações        | Desconectar sua Conta do Google Configurações de sincronização avançadas                                                                                                    |         |
| Alizzate             | Inicialização                                                                                                    |         |
| Ајина                | Abrir a página Nova guia                                                                                                    |         |
|                      | Continuar de onde parei                                                                                                    |         |
|                      | Abre uma página específica ou um conjunto de páginas. Configurar páginas                                                                                                    |         |
|                      | Aparência                                                                                                    |         |
|                      | Ver temas Redefinir para o tema padrão                                                                                                    |         |
|                      | Mostrar botão "Pâgina inicial"                                                                                                    |         |
|                      | Sempre mostrar a barra de favoritos                                                                                                    |         |
|                      | Pesquisa                                                                                                    |         |
|                      | Defina o mecanismo de pesquisa usado na pesquisa da <u>omnibos</u> .                                                                                                    |         |
|                      | Google 👻 Gerenciar mecanismos de pesquisa                                                                                                    |         |
|                      | Usuários                                                                                                    |         |
|                      | Vocé é atualmente o único usuário de Google Chrome.                                                                                                    |         |
|                      | Adicionar novo usuário   Excluir este usuário   Importar favoritos e configurações                                                                                               |         |
|                      | Navegador padrão                                                                                                    |         |
|                      | Atualmente, o navegador padrão é Google Chrome.                                                                                                    |         |
|                      | Privacidade                                                                                                    |         |
|                      | Configurações de conteúdo Limpar dados de navegação                                                                                                    |         |
|                      | O Google Chrome pode usar serviços da web para melhorar sua experiência de navegação. Vocé pode,                                                                                 |         |
| 4 🤅 📑                |                                                                                                    | R 16:18 |

# Em seguida Arraste a barra de rolagem até visualizar a guia Pop-Ups e marque o botão "Permitir que todos os sites exibam pop-ups" e clique em Concluído, como mostra a figura a seguir.

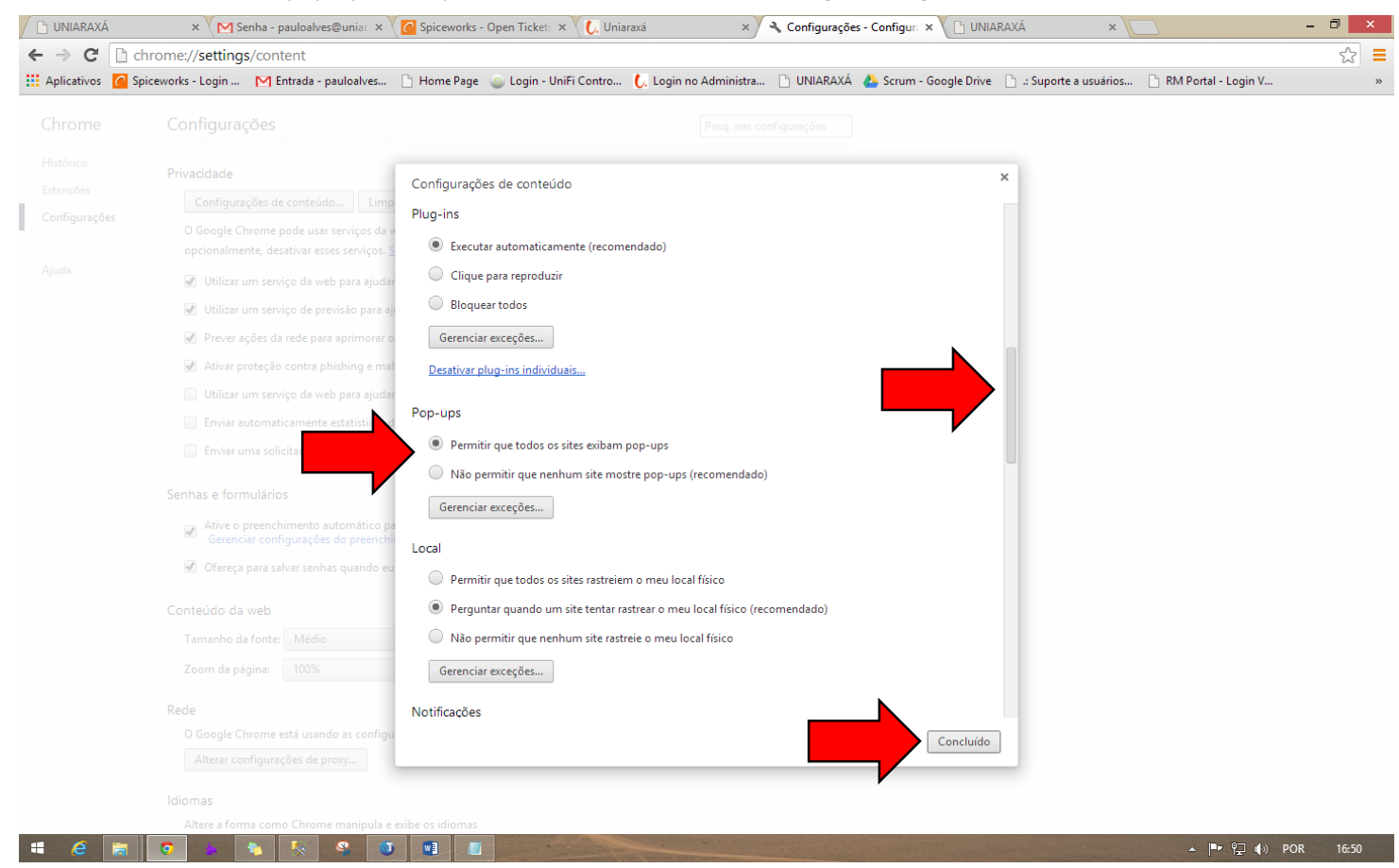

## **Internet Explorer:**

Clique sobre o Botão de Engrenagem na parte superior direita da tela, como mostra a figura a seguir:

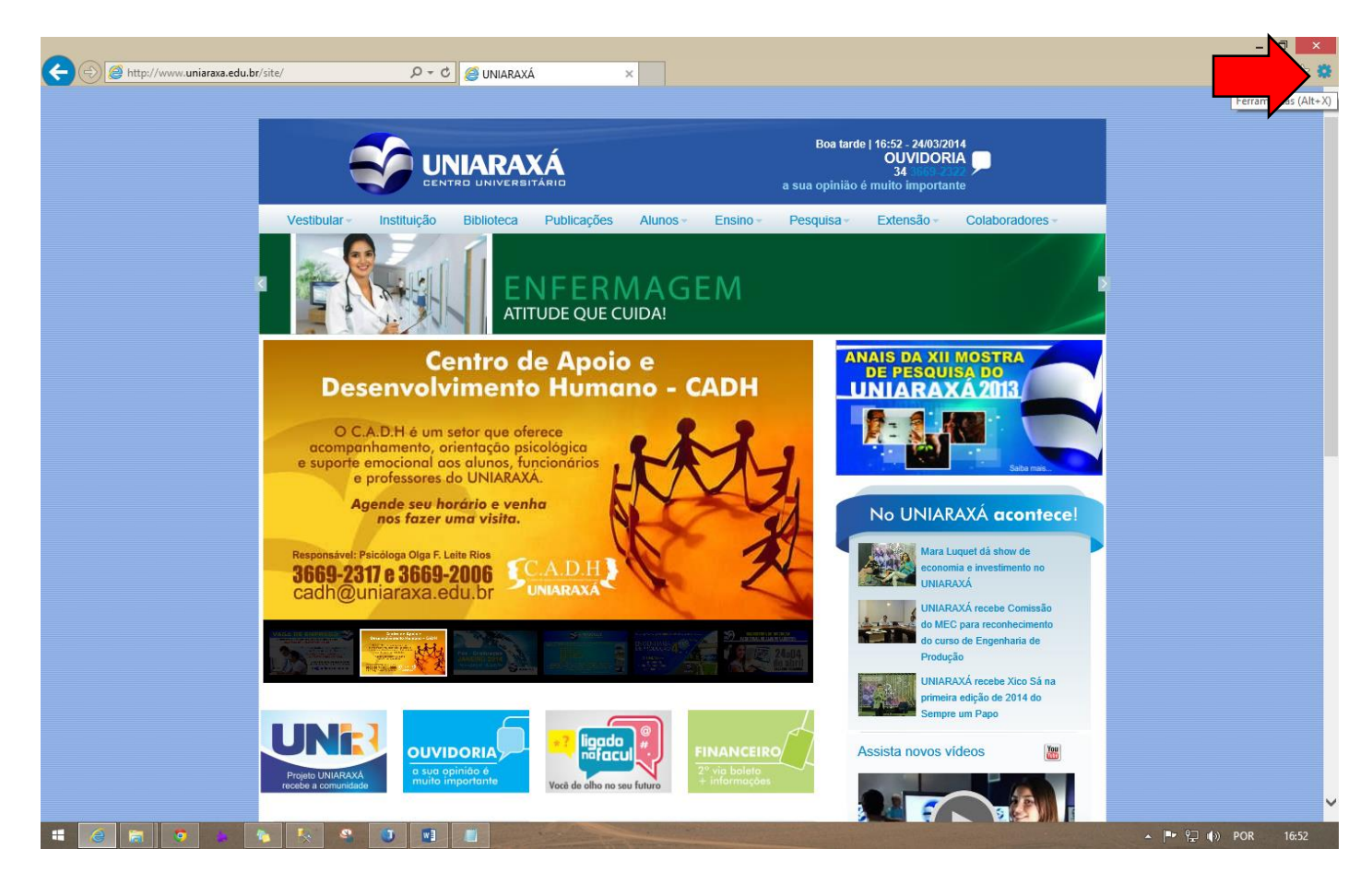

Em seguida clique sobre o botão opções de internet, como mostra a figura a seguir.

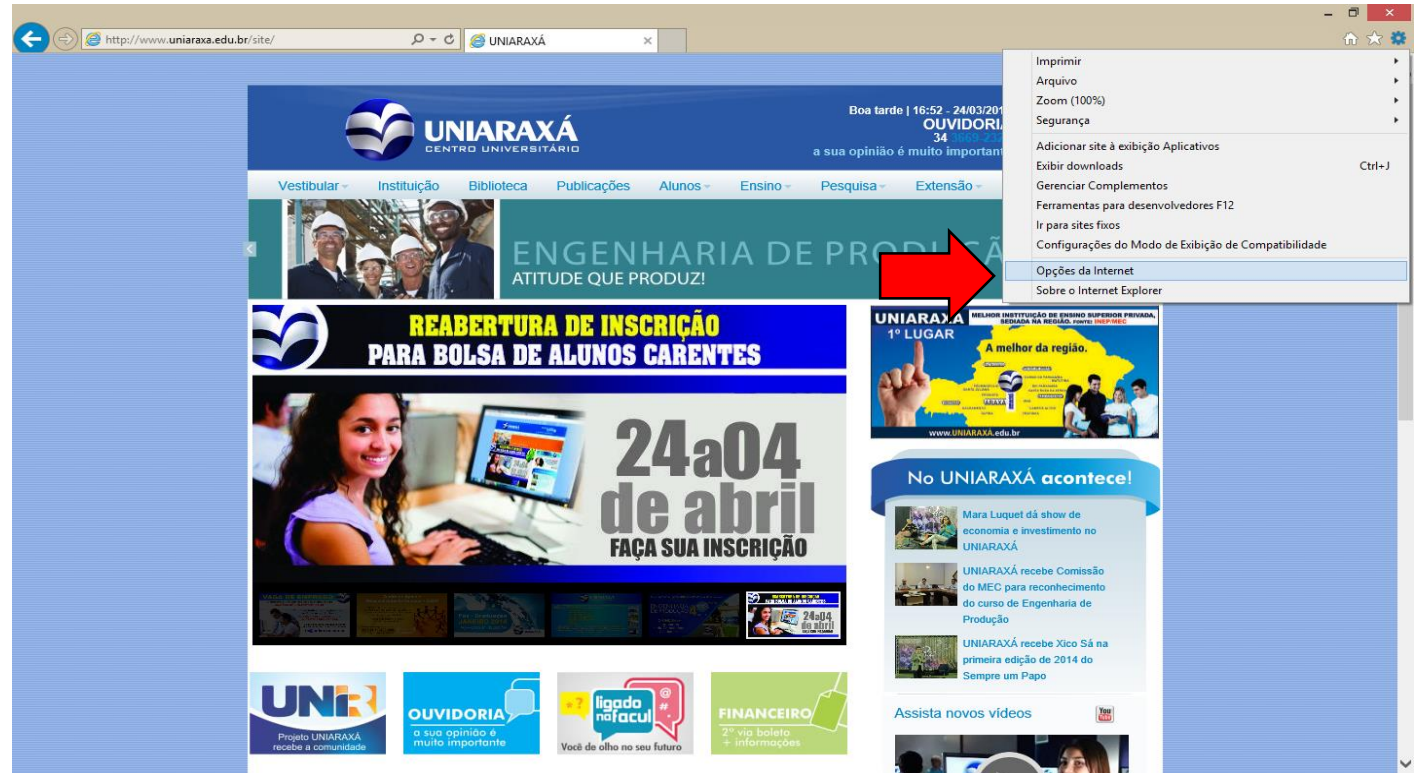

Em seguida clique sobre a guia Privacidade desmarque a caixa: Ativar Bloqueador de Pop-ups e clique em Ok, como mostra a figura a seguir.

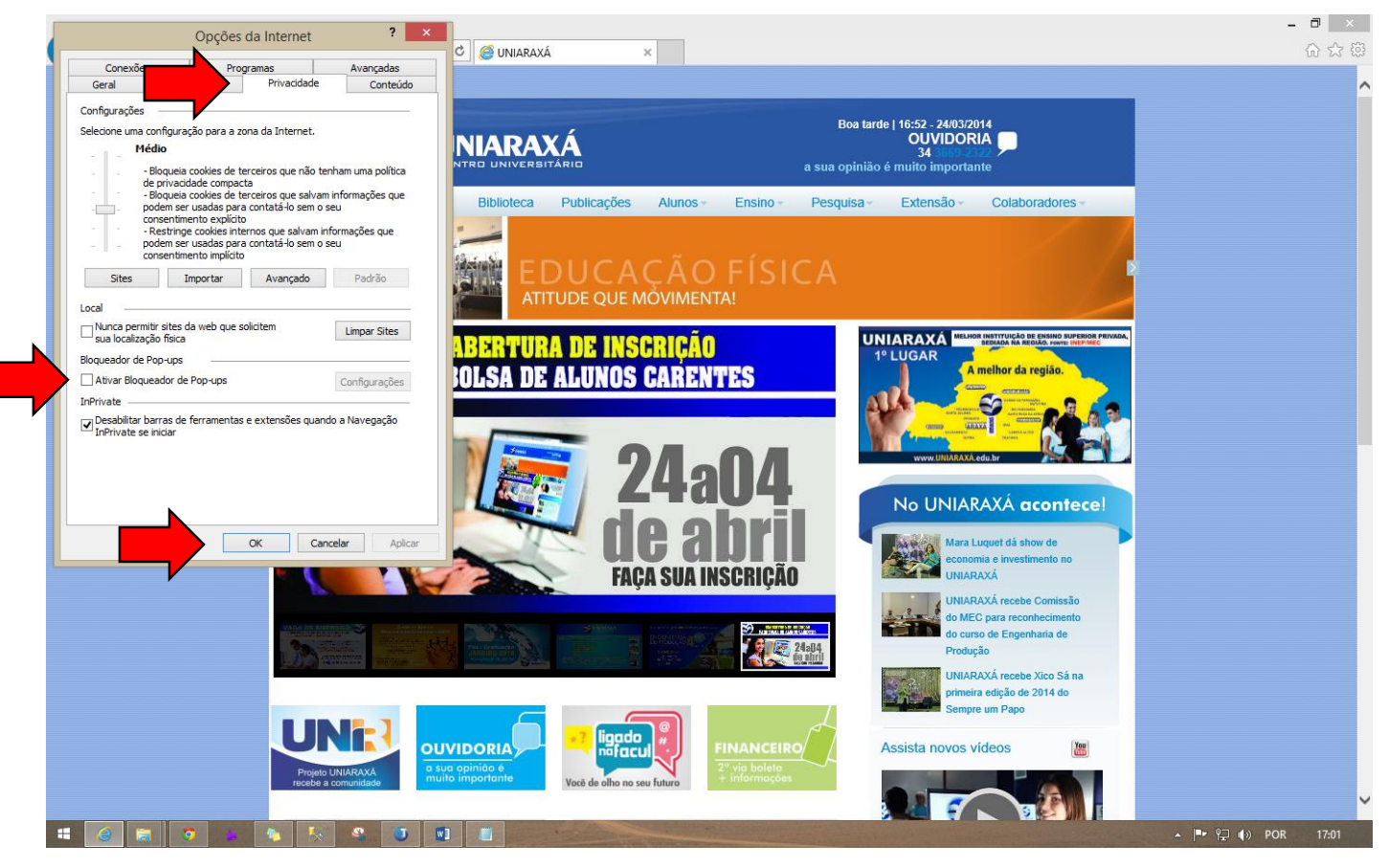

## **Mozila Firefox:**

Clique sobre o botão Firefox, como mostra a figura a seguir:

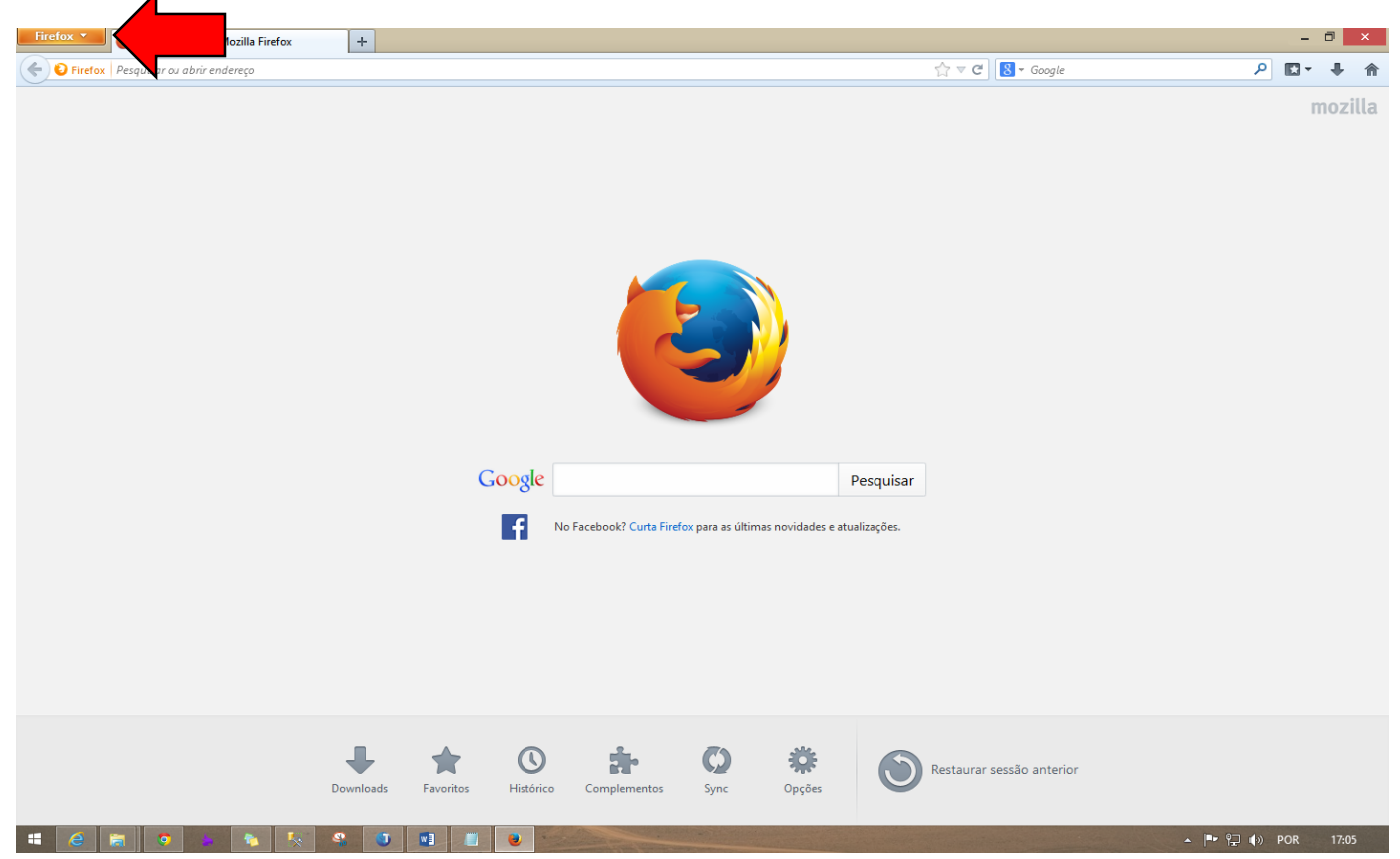

#### Em seguida clique sobre o botão Opções como mostra a figura a seguir.

| Página inicial do Mozilla Firefox | <b>(+</b>                                              |                           |
|-----------------------------------|--------------------------------------------------------|---------------------------|
| Nova aba 🕨 🏫 Favoritos            | >                                                      |                           |
| Nova janela privativa Histórico   | <b>&gt;</b>                                            |                           |
| Editar 🎤 🐚 💼 🕨 Downloads          |                                                        | mozilla                   |
| Localizar 🚓 Complementos          |                                                        |                           |
| Salvar Opções                     | Opcões                                                 |                           |
| Enviar Ajuda                      | Barra de menur                                         |                           |
| 😹 Imprimir                        | ✓ Barra de navegacão                                   |                           |
| Desenvolvedor web                 | Barra dos favoritos                                    |                           |
| Tala inteira                      | Barra de extensões Ctrl+/                              |                           |
| Configurar Sync                   | Personalizar barras                                    |                           |
| Sair                              |                                                        |                           |
|                                   |                                                        |                           |
|                                   |                                                        |                           |
|                                   |                                                        |                           |
|                                   |                                                        |                           |
|                                   |                                                        |                           |
|                                   |                                                        |                           |
|                                   |                                                        |                           |
|                                   |                                                        |                           |
|                                   | Google                                                 | Pesquisar                 |
|                                   |                                                        |                           |
|                                   | No Facebook? Curta Firefox para as últimas novidades   | e atualizações.           |
|                                   |                                                        |                           |
|                                   |                                                        |                           |
|                                   |                                                        |                           |
|                                   |                                                        |                           |
|                                   |                                                        |                           |
|                                   |                                                        |                           |
|                                   |                                                        |                           |
|                                   |                                                        |                           |
|                                   |                                                        |                           |
|                                   |                                                        |                           |
|                                   |                                                        | Restaurar sessão anterior |
|                                   | Downloads Favoritos Histórico Complementos Sync Opções |                           |
|                                   |                                                        |                           |

Em seguida clique sobre o botão Conteúdo, desmarque a caixa "Bloquear janelas popup" e clique em OK, como mostra a figura a seguir.

| Firefox 🔪 🥘 Página inicial do Mozilla Firefox | +                                                                                                    | - 🗗 🗙                   |
|-----------------------------------------------|----------------------------------------------------------------------------------------------------|-------------------------|
| 🗲 🕑 Firefox   Pesquisar ou abrir endereço     | לז ⊽ 🕑 🔀 ◄ Google                                                                                                    | ₽ 🖬 🕂 👘                 |
|                                               | Opções Image: Contecido Perivacidade Segurança Sync Avançade   Image: Contecido Perivacidade Segurança Sync Avançade   Image: Contecidade Segurança Sync Segurança Sync Seguranç | mozilla                 |
|                                               | Downloads Favoritos Histórico Complementos Sync Opções Opções Restaurar sessão anterior                                                                                                    | ▲ II•• 9⊒ (4) POR 17:11 |